## PF-CA4031

## 信号をアナログに切り着えたいのですが。

本機は初期設定州AHD 4MP 30FPS」の出力 離度はっている為、PF-RA3シリ・ズ等、 表示に対応していないコーダーでは設定を使する事が困難です。 離度の使更は「AHD 4MP 30FPS以上の表示に対応しているレコーダーやテストモニター等をご使用ください。

.1本体ッチやコーダー側のCoC(UTC)機能を使い、OSDメニューを開く。

29.システム。「OUTPUT」の順番に入り、「出力方式」をICVBSに切り買える。

3'OUTPUT』項目の中の「CONFIRM』という項目にカ・ソルを合わせ、 表示がYES』はっているのを確認し、メニュ・ボタンを長押しする。

. 何面 腑転し信号 総切れ後復旧するので、信号 切り わっているか確認する。 (既に 当 りを されている場合、 PUSHING と表示されます。)

気定を**保し、メニュ・**を閉じる。

手順で切り着えたけでは、映像像度は愛更されません。必ず・蘇行してください。 一意物なソリュ・ション ID: #1905 製作者: jss 最**寝**新: 2020-11-13 06:30